1.

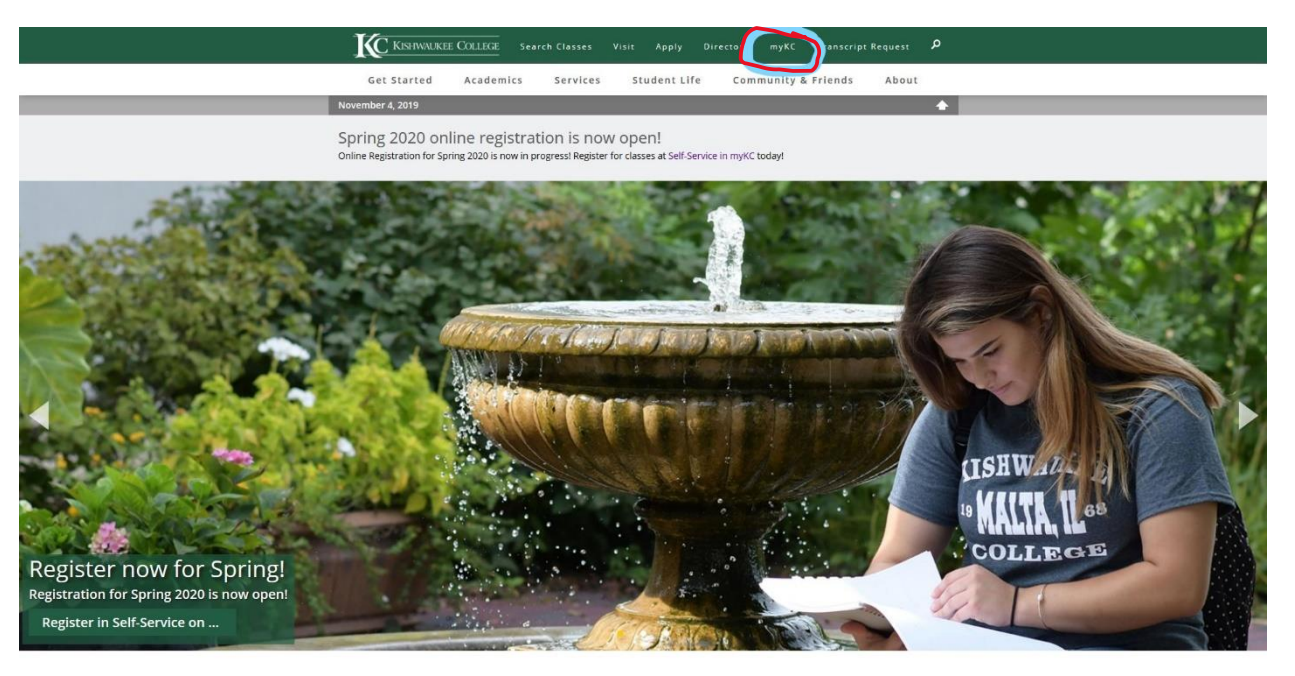

2.

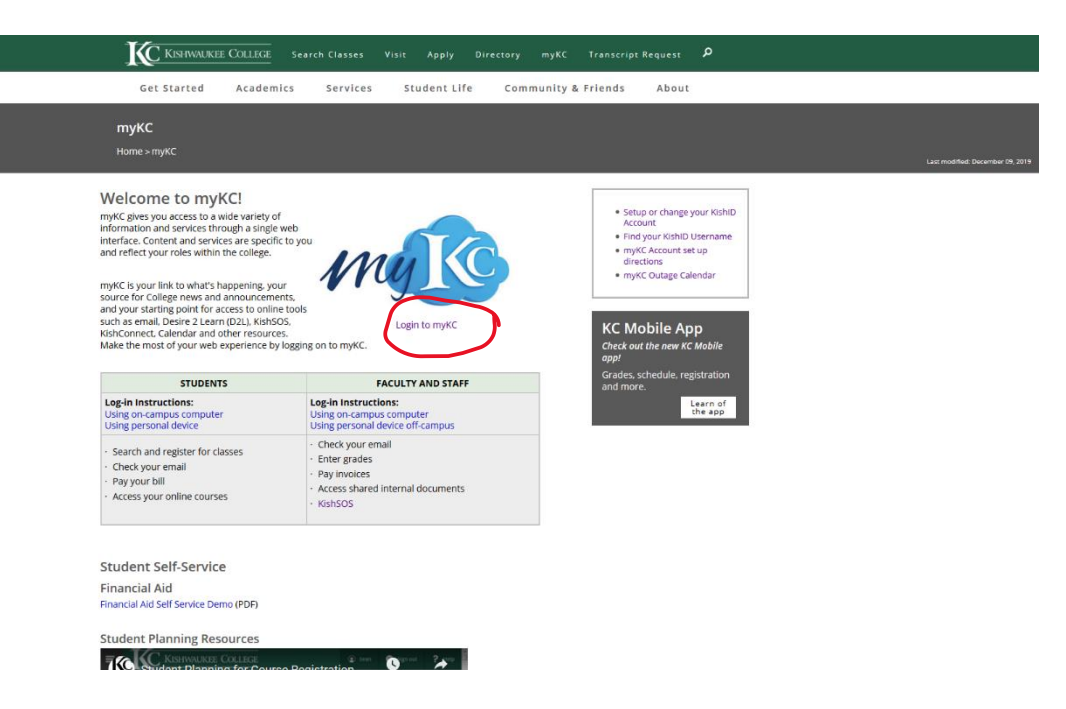

Activating your course in Brightspace by D2L

3.

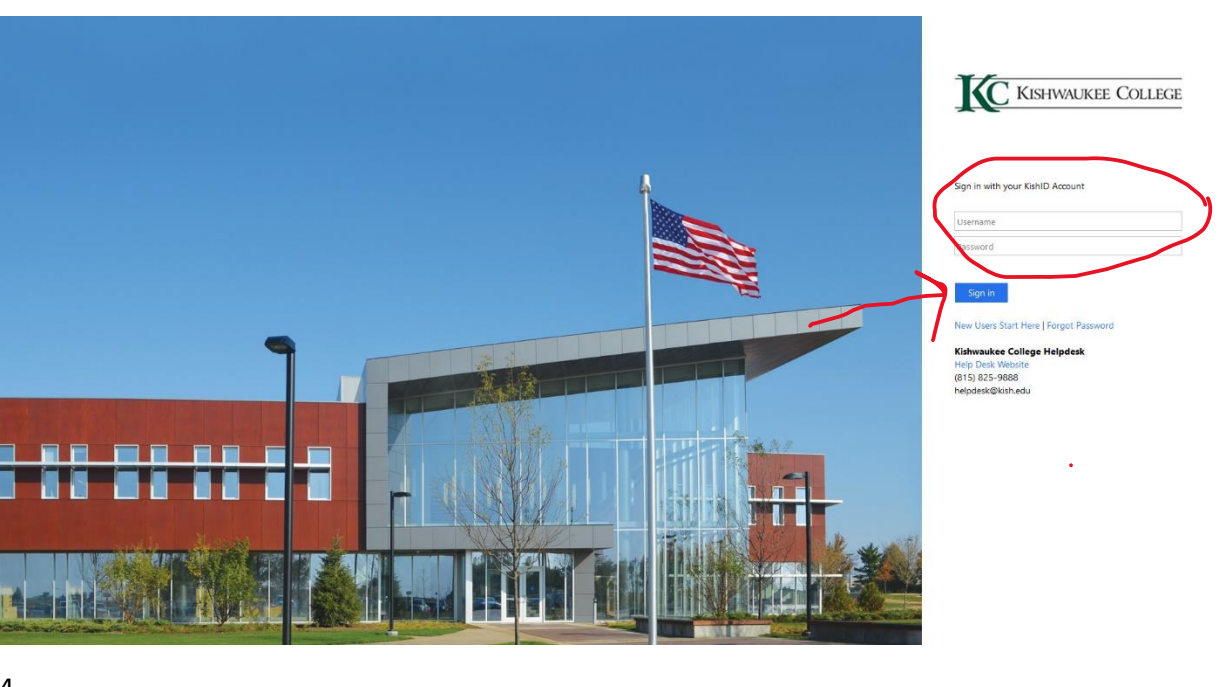

India Amy Forsberg + | 🔯 | ? (c) Notifications Menu myKC + Employed Search this site 🔹 🖉 Unread Messages -Announcements Brightspace by D2L Women's Basketball Supports Breast Cancer Awareness February 1st at 1.00pm, the Women's Basketball team will be hosting. B brightspace You Have O Unread Messages 0 Kish Email Welcome to Brightspace by D2L, the Colle orientation tutorials concerning online lean the "Ny D2L Home" button below. rcase By Door 61 Closure The St . Calendar The staircase by door 61 will be closed due to repairs until January 13th. We apologize in advance for any incomienance this may cause. Thank you for understanding Please note that classes will not appear activated by the instructor iii = Nelcome to Kish 🚽 January Monday 06 - Wednesday 08 🕨 Please help the Student Service team welcome Deja Ramirez. Active Course List ary 6th Literary and Art Sub 12:00 AM 12:30 AM TO DO THIS WEEK Kame/kan, Kishwaukee College's student literary and art publication, is now accepting pieces for contest consideration (monetary awardst) and possible publication in this academic year's edition. Entries are... 8:00 AM 12:30 PM Off Campus Appts and Meetings aging System Testing 12/17-1/10 Our vendor IP Communications will be on site during break (12/17-1/10) to complete fixes and re-test contain areas of the paging system that are being fixed. If you hear something it is not an alierm just testing ... 3.00 PM Meeting about Dual Credit Testing CE classes make great gifts! CE classes make great gifts! Learn how to paint, plant, make pottery, cook yummy... ry 7th 12:00 PM 2:00 PM GKHS Visit lus Services Links TransVec (DeKab/Sycamore) and LOTS (Rochelle) bus services will not be running from December 16, 2019 through January 10, 2020. They will resume normal hours on Monday January 13, 2020... CAMPUS LINKS Library Change of Hours 12/16/19-1/13/20 Between semesters Library Services is open Monday-Friday 8-4 12/16/19-12/20/19 and 1/2/20-1/10/20 My To Do Campus Labs Outcomes Asse Campus Labs Rubrics Software ClockWork - Faculty Login lease Pardon Our Dust You have no tasks for today Contact Us Starting Monday, December 9, 2019 phase two of construction will be starting in the following area by the A1200's-Restrooms, and then C2150-Workforce & Community Education Area. There were no items found. Employee Message Board Frequently Used Forms

4.

5. Scroll down until you see a box with your current course. Click on the course.

| R KISHWALKEE COLLEGE                                                                                                    | 🗱 🖂 💬 💭 🕴 Amy Forsberg                                                                                                    |
|----------------------------------------------------------------------------------------------------|----------------------------------------------------------------------------------------------------|
| Announcements V<br>Welcome to "Brightspace by D2L" ×<br>Conditionally Released<br>B brightspace                                                                                                    | Office 365<br>Sign in to your Office365 account                                                                                                    |
| In the <i>Select a course</i> waffle menu above and in the <i>My Courses</i> widget below<br>here on the <i>My Home</i> page all of your <i>Brightspace by D2L</i> course offering shells are<br>listed including the <i>Live</i> ones for the current senester. (Please note <i>Live</i> shells are<br>created automatically one month prior to the start date.)<br>To help you get familiar with Brightspace, please visit the <b>D2L Instructor Resource</b><br><b>Center</b> that all instructors are enrolled in. It contains video tutorials and<br>documentation with step-by-step instructions for every tool in the system, a<br>discussions area, a sample assignment and quiz, etc. It's the place to go to get<br>started and become familiar with the D2L learning environment. After exploring this<br>area, there is also a <i>D2L Course Shell Sandbox</i> for instructors to "play" in and<br>experiment with D2L.                                                                                                    | Links<br>Kishwaukee College<br>myKC<br>Kishwaukee Library<br>Kishwaukee Bookstore<br>KishID Account Management<br>Online Learning Resource Center<br>Brightspace Student Essentials<br>(PDF) |
| How to "Copy Components" and make courses<br>"Active"<br>Conditionally Released<br>Welcome to the Fall 2019 semester! This is a reminder that there are two things all                                                                                                    | Getting Started with Online<br>Courses<br>About Online Learning<br>Computer Requirements<br>Orientation Information and<br>Tutorials<br>Contact Technical Support                            |
| college schedule's end date. For example, a class which has an officially scheduled start and end date of August 19 - December 13 will have a Start and End Date in D2L of August 16 - December 20.                                                                                                    |                                                                                                    |
| View Emails Sent from Brightspace × Please see the attached PDF below for documentation on how to view emails sent through Brightspace by clicking the names listed in the Classlist tool. Attachment(s): Query Emails Sent from B (267.15 KB) Show All Announcements                                                                                                    |                                                                                                    |
| My Courses         MI       Fall 2013       Fall 2014       Fall 2015       Fall 2016       Fall 2017       Sandbox Shell       Spring       >         Ministry       Course of the sandbox Shell       Spring       >       >       >       >         Fight       Course of the sandbox Shell       Spring       >       >       >       >       >       >       >       >       >       >       >       >       >       >       >       >       >       >       >       >       >       >       >       >       >       >       >       >       >       >       >       >       >       >       >       >       >       >       >       >       >       >       >       >       >       >       >       >       >       >       >       >       >       >       >       >       >       >       >       >       >       >       >       >       >       >       >       >       >       >       >       >       >       >       >       >       >       >       >       >       >       >       >       >       >       >       > <td< td=""><td></td></td<> |                                                                                                    |
|                                                                                                    |                                                                                                    |

•

| 6. |                                                                                                    |                                                                                          |                                            |                                                                                                    |
|----|----------------------------------------------------------------------------------------------------|------------------------------------------------------------------------------------------|--------------------------------------------|----------------------------------------------------------------------------------------------------|
|    | R KISPWALKEE COLLEGE                                                                                                    | -RN-101-3001 - Elementar                                                                 | y Fre 🎆 🖂                                  | P Army Forsberg                                                                                                    |
|    | Course Admin Course Home                                                                                                    | Announcements Content Discu                                                              | ssions Email Chat Assig                    | nments Quizzes Classlist More 🗸                                                                                        |
|    | FRN-101/3001                                                                                                    | - Elementary Frei                                                                        | nch I                                      |                                                                                                    |
|    | Announcements  Bonnes Vacances! Posted Dec 19, 2016 10:39 AM Au revoir! Show All Announcements                                                                   | ~                                                                                        | ×                                          | Office 365<br>Sign in to your Office365 account                                                                        |
|    | Content Browser V<br>Bookmarks Recently<br>Audio<br>Course Resources<br>Resources - Chapter 1<br>Resources - Chapter 2<br>Resources - Chapter 3                  | Visited                                                                                  |                                            | Calendar V<br>Monday, January 6, 2020 D<br>Upcoming events V<br>There are no events to<br>display.<br>Create an event. |
| 7. |                                                                                                    | -RN-101-3001 - Elementar                                                                 | y Fre 🎬 🖂                                  | P Arry Forsberg                                                                                                    |
|    | Course Adminis Category Name Site Setup Course Offering Information Site Resources                                                                               | tration                                                                                  | saona cinai cina rasa                      |                                                                                                    |
|    | Book Management     Course Builder     Manage Dates     Learner Management                                                                                       | <ul> <li>Calendar</li> <li>Course Design Accelerator</li> <li>Manage Files</li> </ul>    | Content Comport / Export / Copy Components |                                                                                                    |
|    | <ul> <li>♣ Attendance</li> <li>֎ Groups</li> <li>Assessment</li> <li>Assignments</li> <li>✔ Grades</li> <li>֎ Self Assessments</li> <li>Communication</li> </ul> | <ul> <li>Class Progress</li> <li>Checklists</li> <li>Quizzes</li> <li>Surveys</li> </ul> | Classifist Competencies Rubrics            |                                                                                                    |
|    | Announcements     Intelligent Agents                                                                                                    | 🥐 Chat                                                                                   | Discussions                                |                                                                                                    |

8. Scroll down until you see an empty box next to Course is active.

| 🕈   🗽 Keynoulise Callez   FRN-101-3001 - Elementary Fre 🎬   🖂 🔁 🖓   🗚 Any Forsberg 🚱                                                                                                    |
|----------------------------------------------------------------------------------------------------|
| Course Admin Course Home Announcements Content Discussions Email Chat Assignments Quizzes Classilist More 🗸                                                                                                    |
| Course Offering Information<br>FRN-101-3001 - Elementary French I                                                                                                    |
| Course Image<br>All standard image file types are supported. We recommend course images be 2400 x 960 pixels and that they don't contain text. This ensures they can be resized to look great in<br>different contexts and on different devices. |
| Course Offering Name *<br>FRN-101-3001 - Elementary French I                                                                                                    |
| Course Offering Code*<br>FRN-101-3001-FA16                                                                                                    |
| Course Template Name: FRN-101-5001 - Elementary French I<br>Course Template Code: FRN 101 TEMPLATE                                                                                                    |
| Department                                                                                                    |
| French<br>Semester                                                                                                    |
| Fall 2016                                                                                                    |
| Save Cancel                                                                                                    |
| French                                                                                                    |
| Semester                                                                                                    |
| Fall 2016                                                                                                    |
| Locale                                                                                                    |
| Force Locale<br>No                                                                                                    |
| Active Course is active                                                                                                    |
| Public in ePortfolio<br>O                                                                                                    |
| Sections True                                                                                                    |
| Registration<br>False                                                                                                    |
| Start Date<br>Aug 26, 2016 12:00 AM                                                                                                    |
| End Date                                                                                                    |
| Save Cancel                                                                                                    |

Activating your course in Brightspace by D2L

9. Click in the empty box so that a checkmark appears. Click SAVE and you're finished.

|   | French                  |
|---|-------------------------|
|   | Semester                |
|   | Fall 2016               |
|   | Locale                  |
|   | Force Locale            |
|   | No                      |
| ( | Active Course is active |
|   | Public in ePortfolio    |
|   | 0                       |
|   | Sections                |
|   | True                    |
|   | Registration            |
|   | False                   |
|   | Start Date              |
|   | Aug 26, 2016 12:00 AM   |
|   | End Date                |
| ( | Save                    |